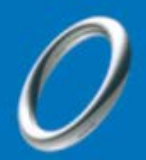

# WebEx接続テストのお願い ~ 音声デバイスの識別テスト ~

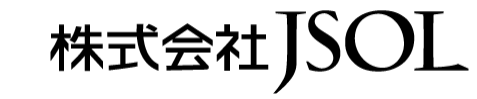

NTT Data Trusted Global Innovator

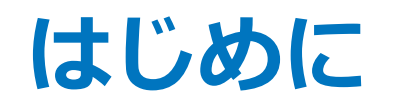

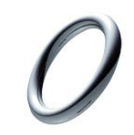

#### JSOLのWebセミナーは webex.exe を利用します

# 事前に音声デバイスの識別テストをお願いします

デバイスの識別テストにはWebExの公式テストサイトを利用します

https://www.webex.com/ja/test-meeting.html

- お手元の機材でテスト音声が再生できることをご確認ください
- マイクのテストは任意です
- デスクトップアプリ(WebEx.exe)の利用を前提\*としています
- ※ webex.exe なしでは事前のデバイス識別テストができないため

WebExの公式テストサイトはデバイスの識別を行うものです 接続してもオンラインミーティングは起動していません

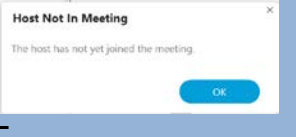

WebEx.exe をインストールして以降のテストをお願いします

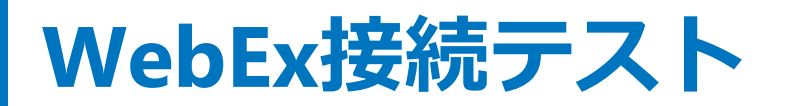

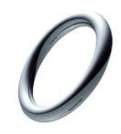

#### https://www.webex.com/ja/test-meeting.html

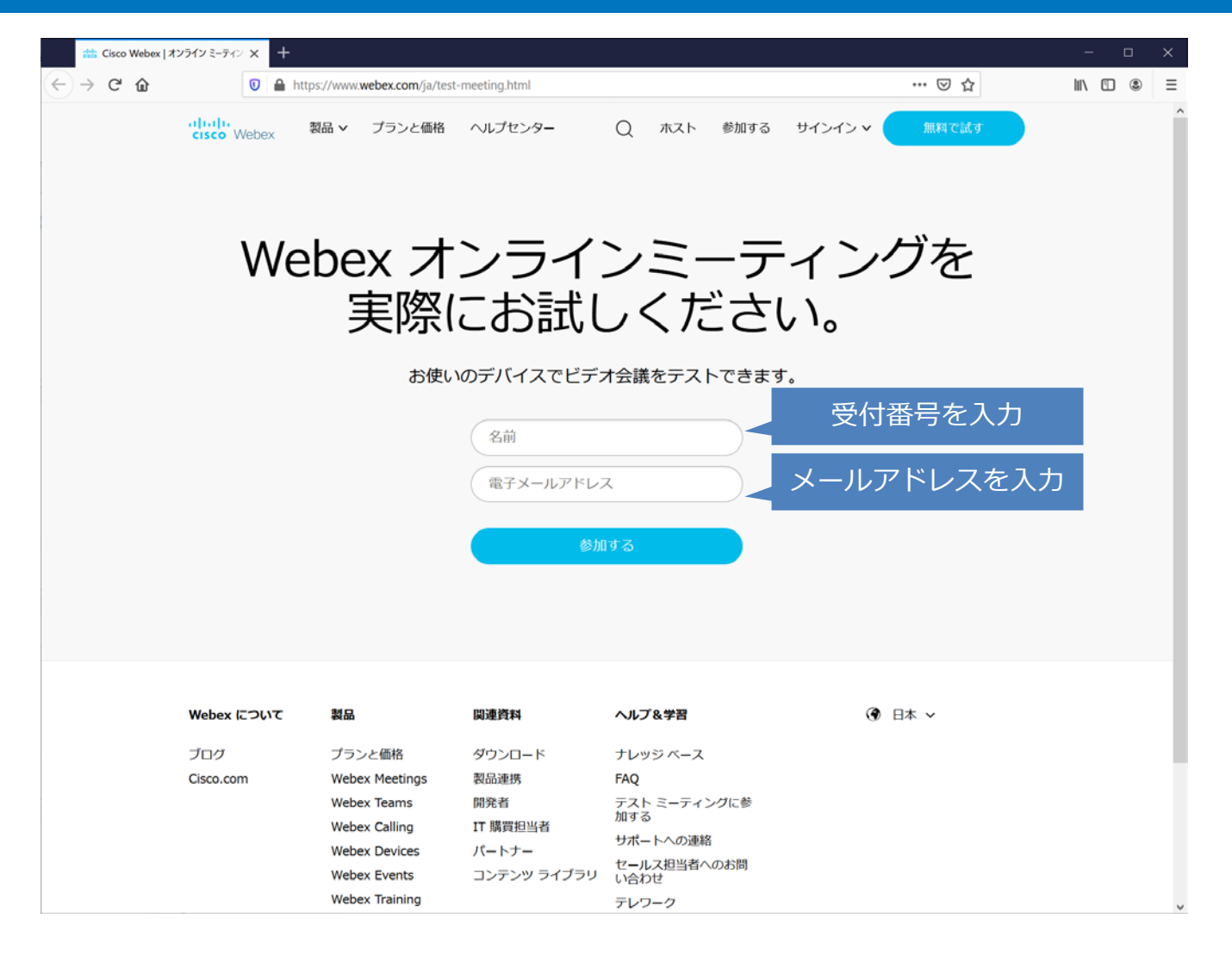

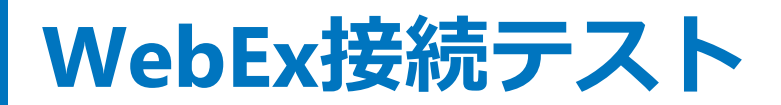

#### webex.exeのインストール: Chromeの例

| <ul> <li>C: A join-test webey com/webapy</li> </ul> | nng/sites/nin-test/meeting/chownload/7e05-574a2e81bb522-44c5588c180cd2iniToken=eulbhGri0iIIII1111NiidaR5c7(610-VV/10-eules/ 🔊 🕹 🗛 : |
|-----------------------------------------------------|----------------------------------------------------------------------------------------------------|
| Jointestwebexcom/webap                              |                                                                                                    |
| ababa                                               | Cisco Webex Meeting を開きますか?                                                                                                    |
| cisco Webex                                         | https://join-test.webex.com がこのアプリケーションを開く許可を求めてい                                                                                   |
|                                                     | à ý .                                                                                                    |
|                                                     |                                                                                                    |
|                                                     | Cisco Webex Meeting を聞く キャンセル                                                                                                    |
|                                                     |                                                                                                    |
|                                                     |                                                                                                    |
|                                                     |                                                                                                    |
|                                                     |                                                                                                    |
|                                                     |                                                                                                    |
|                                                     |                                                                                                    |
|                                                     |                                                                                                    |
|                                                     |                                                                                                    |
|                                                     |                                                                                                    |
|                                                     | Starting Ciana Wahay Maatinga                                                                                                    |
|                                                     | Starting Cisco webex meetings                                                                                                    |
|                                                     |                                                                                                    |
| Click Ope                                           | n Cisco Webex Meetings if you see a message from your browser.                                                                      |
|                                                     |                                                                                                    |
|                                                     | If you don't see a message from your browser, open the desktop app.                                                                 |
|                                                     |                                                                                                    |
|                                                     |                                                                                                    |
|                                                     |                                                                                                    |
|                                                     |                                                                                                    |
|                                                     |                                                                                                    |
|                                                     |                                                                                                    |
|                                                     |                                                                                                    |
|                                                     |                                                                                                    |
|                                                     |                                                                                                    |
|                                                     |                                                                                                    |
|                                                     |                                                                                                    |
|                                                     |                                                                                                    |
|                                                     |                                                                                                    |
|                                                     |                                                                                                    |
|                                                     |                                                                                                    |
|                                                     |                                                                                                    |
|                                                     | Having trouble opening the desktop app? Join from your browser.                                                                     |

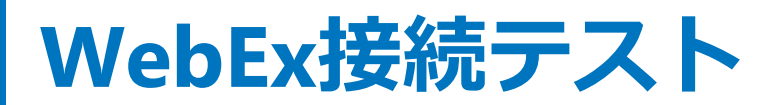

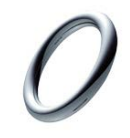

#### webex.exeのインストール: Chromeの例

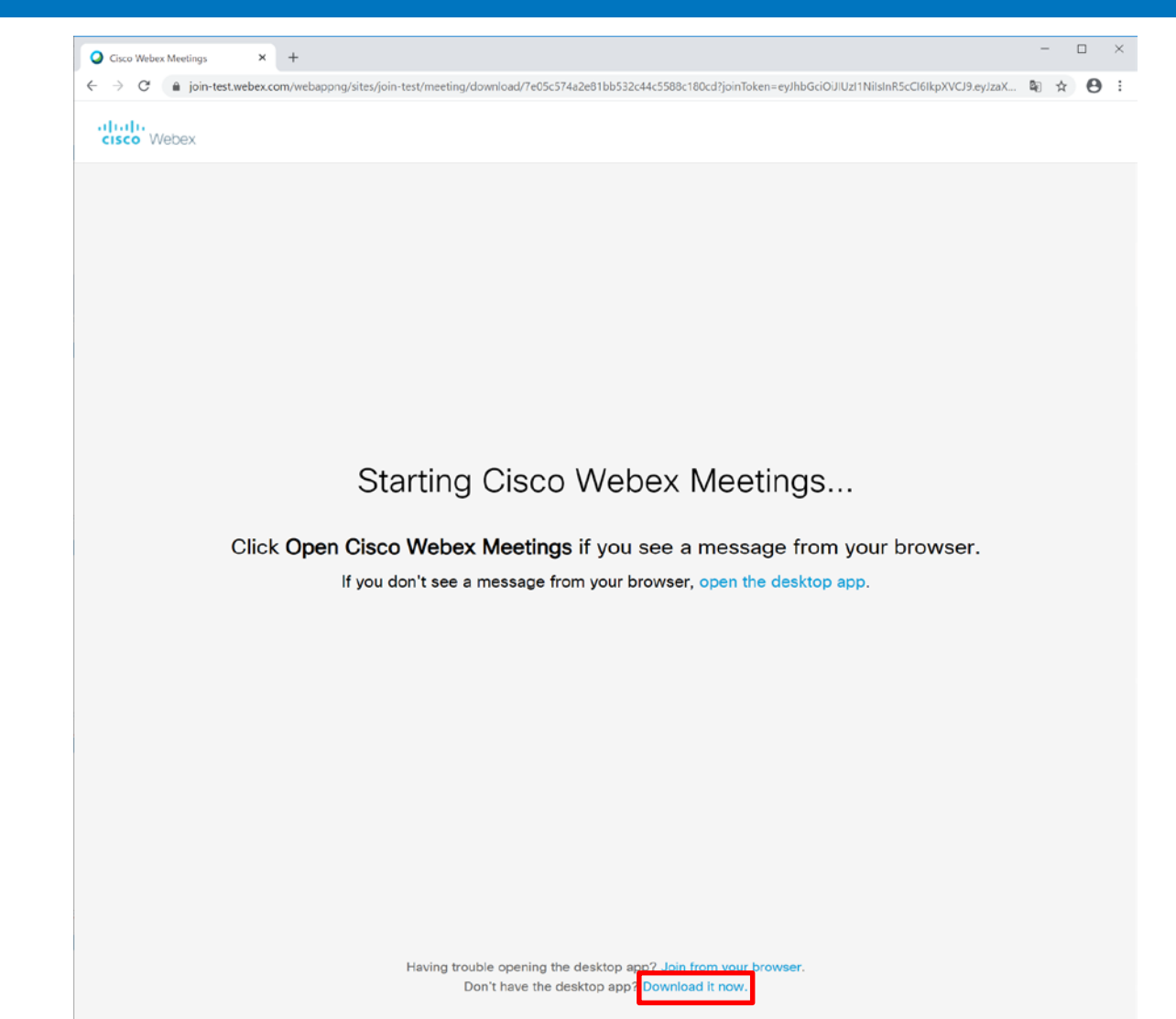

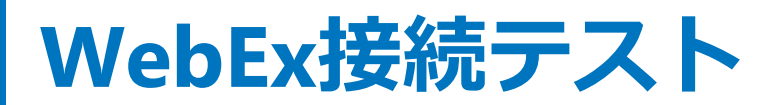

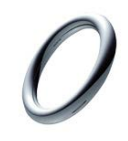

## webex.exeのインストール: Chromeの例

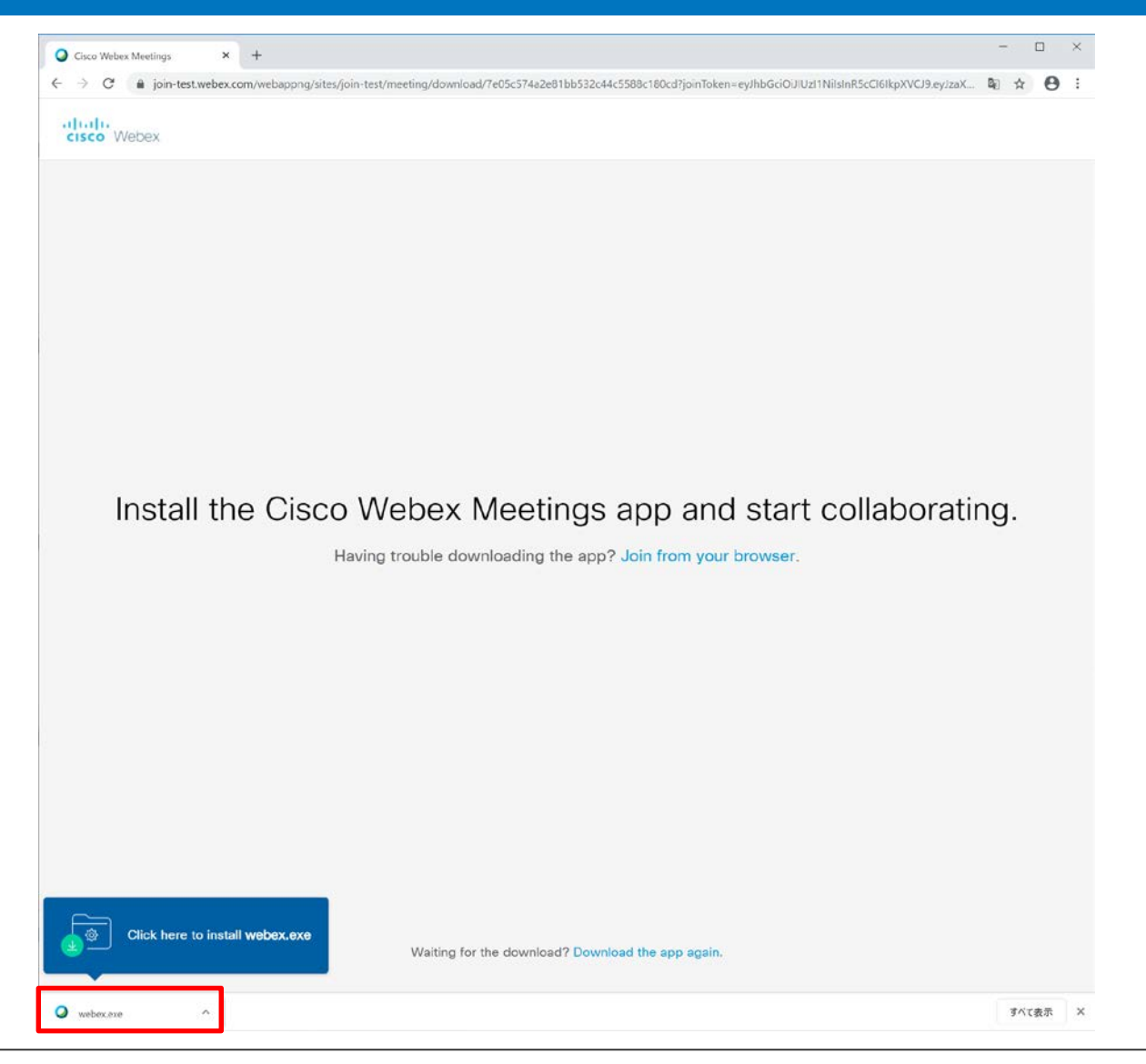

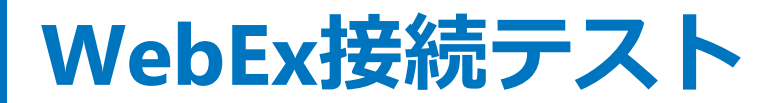

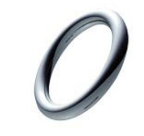

## webex.exeによるデバイスの識別

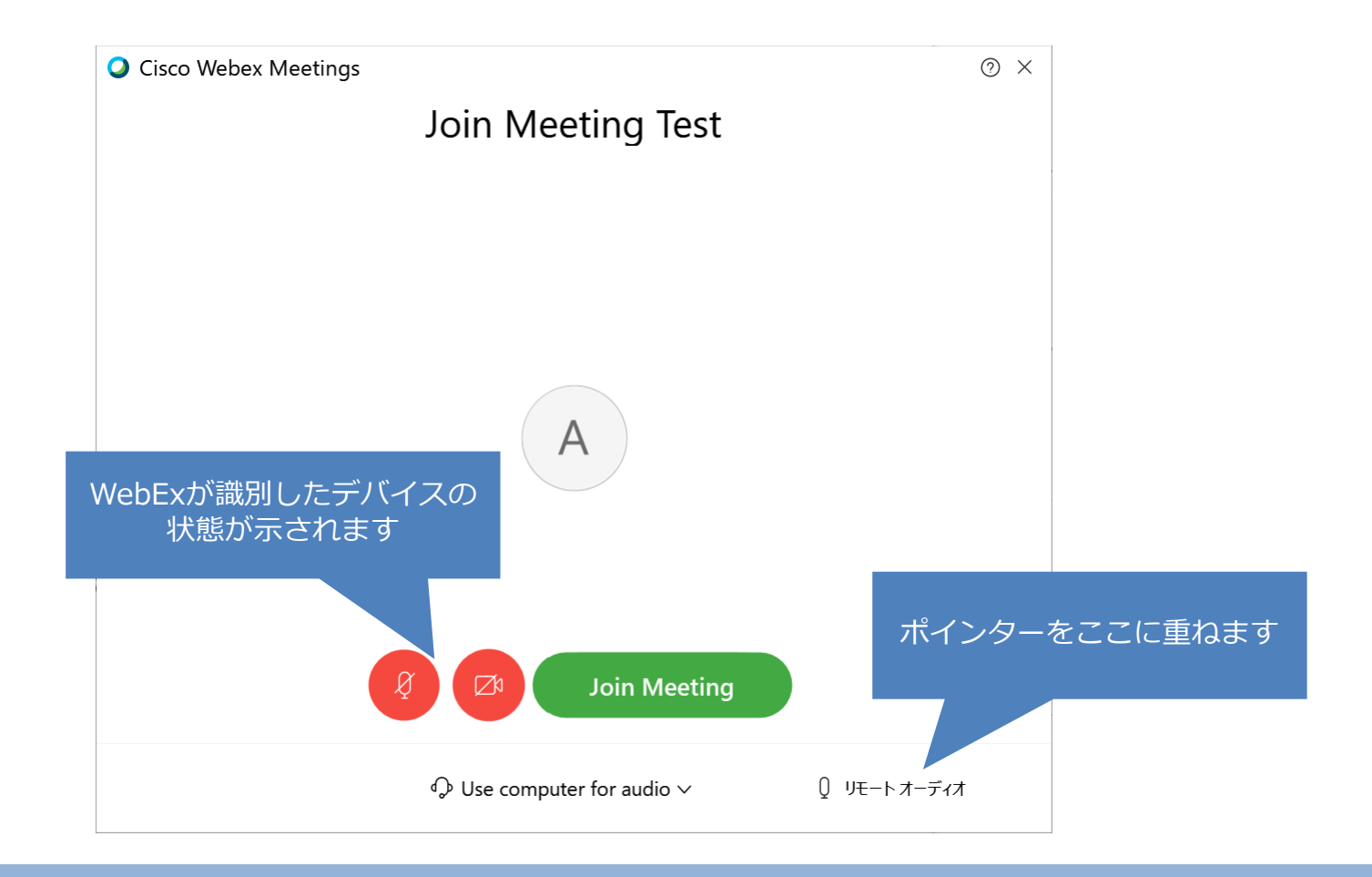

#### Join Meetingで接続しないでください

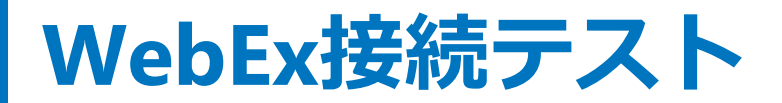

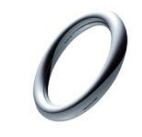

## webex.exeによるデバイスの識別

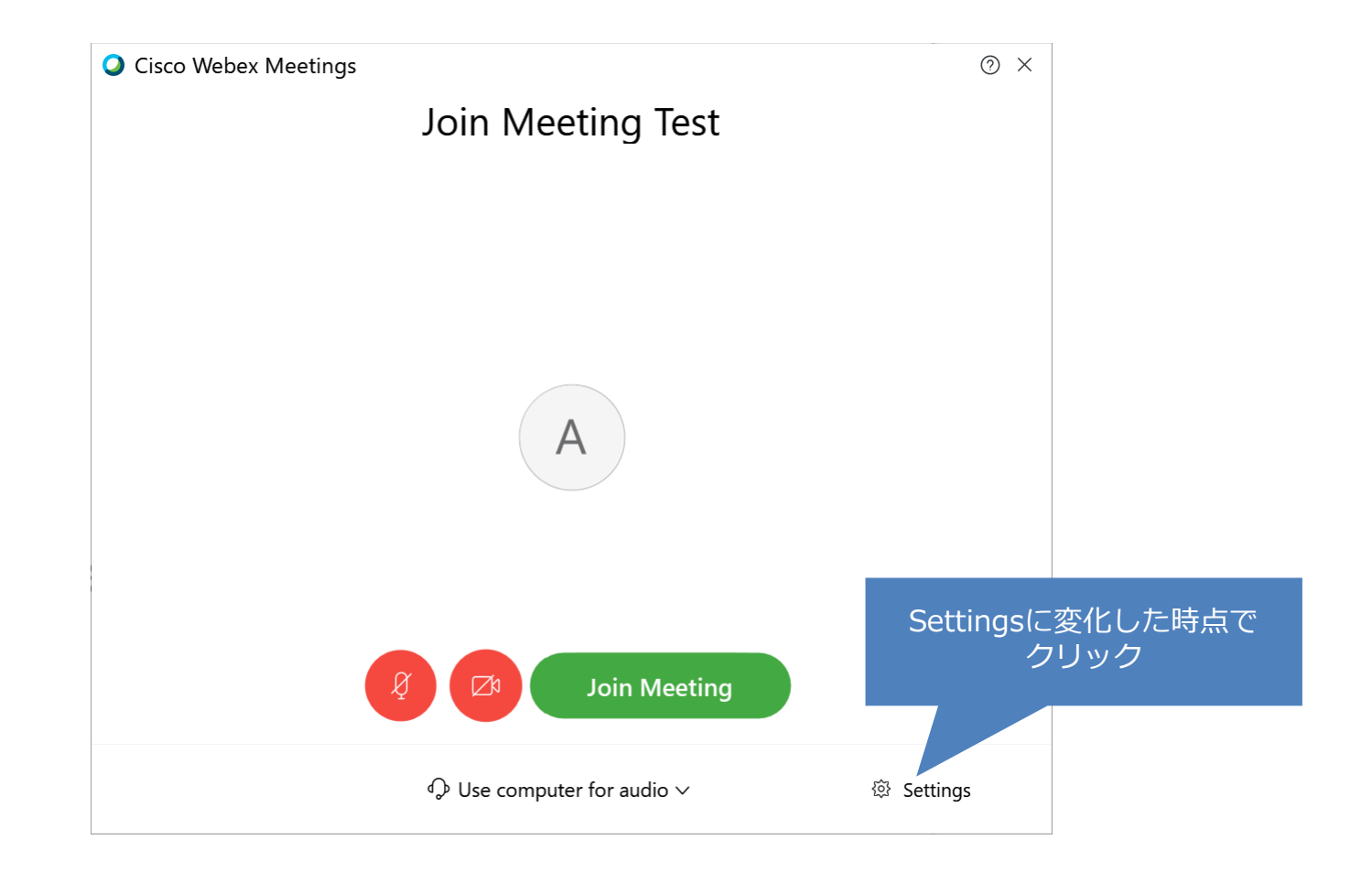

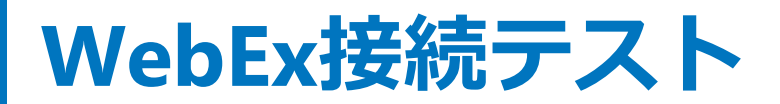

#### webex.exeによるデバイスの識別

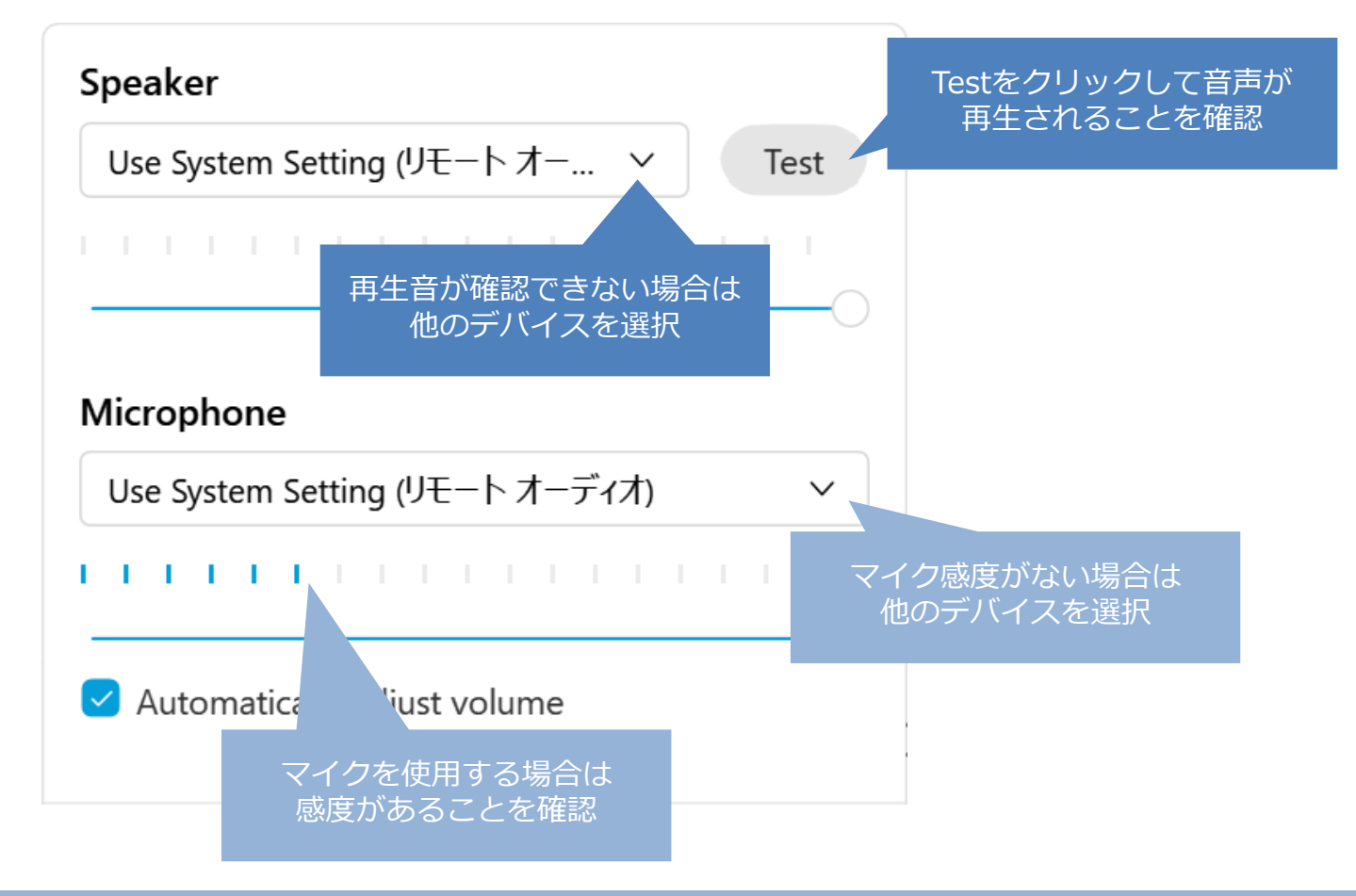

テスト音声音が確認できればテストは終了です WebExの接続画面を閉じてください

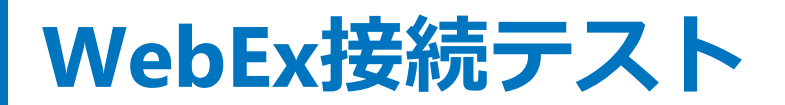

#### リモートデスクトップ接続の際の注意点

| 😼 リモート デスクトップ接続                                                                              | – 🗆 X                                                                                                    |                         |
|----------------------------------------------------------------------------------------------|----------------------------------------------------------------------------------------------------|-------------------------|
| リモート デスクトップ<br>接続                                                                            |                                                                                                    |                         |
| 全般 画面 □-カルリソ-ス エクスペ<br>リモートオーディオ<br>リモートオーディオの設定を行い<br>設定(S) ■<br>キーボード<br>Windows のキーの組み合わせ | リエンス 詳細設定<br>ます。<br>を割り当てます(K):                                                                                                    |                         |
| <ul> <li>全画面表示の使用時のみ</li> <li>例: Alt+Tab キー</li> </ul>                                       | ∨ していたいです しんしょう しんしょう しんしょ しんしょ | ×                       |
| - ローカル デバイスとリソース<br>リモート セッションで使用するデ<br>ジブリンター(T)                                            | リモート デスクトップ<br>接続                                                                                                    |                         |
| 詳細(M)<br>オプションの非表示(O)                                                                        | リモートオーディオ再生<br>● このコンピューターで再生する(P)<br>○ 再生しない(D)<br>○ リモート コンピューターで再生する(O)                                                                                                    |                         |
|                                                                                              | リモートオーディオ録音<br>○ このコンピューターから録音する(R)<br>④ 録音しない(N)                                                                                                    | マイクを使用する場合は<br>こちらをチェック |
|                                                                                              |                                                                                                    | OK キャンセル                |